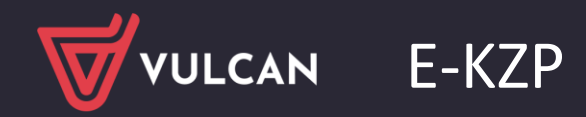

## Brak jednostki aktywnej w KZP

Porada dotyczy braku jednostki widocznej w programie e-KZP. WAŻNE : SKRÓTY MUSZA BYĆ TAKIE SAME W PROGRAMIE ( ZARZADZANIE PLATFORMA ORAZ E-KZE

1. W sytuacji kiedy nie podświetla się jednostka w Kasie Zapomogowo-Pożyczkowej na niebiesko należy przejść do Zarządzania Platformą i na jednostce, która nie jest podświetlona na niebiesko w e-KZP kliknąć w przycisk "zmień" znajdujący się w prawym dolnym rogu. W polu np. uwagi wprowadzić kropkę ( którą będzie można usunąć).

| Jednostki                              | lednostki  |                                          |                |                |  |  |
|----------------------------------------|------------|------------------------------------------|----------------|----------------|--|--|
| (+)<br>Nowy Usuń                       | Zapisz Anu | luj Import V Ustaw aktywne               |                |                |  |  |
| Skrót ^                                | Regon      | Nazwa                                    | Aktywna        | Vulcan PŁACE   |  |  |
| a                                      |            |                                          | Tak O<br>Nie O | Tak O<br>Nie O |  |  |
| G121                                   |            | Zespół Szkół nr 15                       |                | ×              |  |  |
| Za LO25                                |            | Liceum Ogólnokształcące nr 25            | ×              | ×              |  |  |
| РКZР                                   |            | Pracownicza Kasa Zapomogowo - Pożyczkowa | $\bigcirc$     | ×              |  |  |
| ZS01                                   |            | Zespół Szkół nr 01                       | $\odot$        | $\odot$        |  |  |
| ZS02                                   |            | Zespół Szkół nr 02                       | $\odot$        | ×              |  |  |
| K < 1                                  | 2 > >      | 5 🗸 na stronę                            |                | 1 - 5 z 7      |  |  |
| Dane podstawow                         | e Adres    |                                          |                |                |  |  |
| True { }                               |            |                                          |                |                |  |  |
| Skrót                                  |            | Regon                                    |                |                |  |  |
| Nazwa                                  |            |                                          |                |                |  |  |
| Zespół Szkó                            | ł nr 15    |                                          |                | 6              |  |  |
| Koszt jednostkowy za pracownika (MKZP) |            |                                          |                |                |  |  |
| 0,00                                   | $\hat{}$   |                                          |                |                |  |  |
| Aktywna                                |            | Vulcan PŁACE                             |                |                |  |  |
| Nie                                    | ~          | Nie 🗸                                    |                |                |  |  |
| E-mail                                 |            |                                          |                |                |  |  |
|                                        |            |                                          |                |                |  |  |
|                                        |            |                                          |                | Zamknij        |  |  |
| 2 1                                    |            |                                          |                |                |  |  |

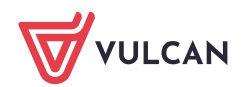

|   | Dane podstawowe                                                       |                                                                                  | 8       |
|---|-----------------------------------------------------------------------|----------------------------------------------------------------------------------|---------|
| ( | Skrót:<br>Nazwa:<br>Organ prowadzący:<br>REGON:<br>NIP:<br>Działa od: | PKZP<br>Kasa Zapomogowo-Pozyczkowa<br>Urząd Gminy Widliszki Wielkie<br>000000001 |         |
|   | Opis/uwagi:                                                           |                                                                                  |         |
|   |                                                                       |                                                                                  | 🖍 Zmień |
| 4 | Dane adresowe                                                         |                                                                                  | 8       |
| 1 | Miejscowość:                                                          |                                                                                  |         |
|   | Ulica:                                                                |                                                                                  |         |
|   | Numer domu:                                                           |                                                                                  |         |
|   | Kod pocztowy:                                                         |                                                                                  |         |
|   | Poczta:                                                               |                                                                                  |         |
|   |                                                                       |                                                                                  | 📌 Zmień |
|   | Dane kontaktowe                                                       |                                                                                  | 8       |
|   | Telefon:                                                              |                                                                                  |         |

2. Po tych czynnościach należy wylogować się i zalogować się ponownie.

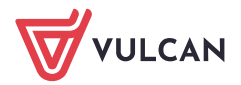